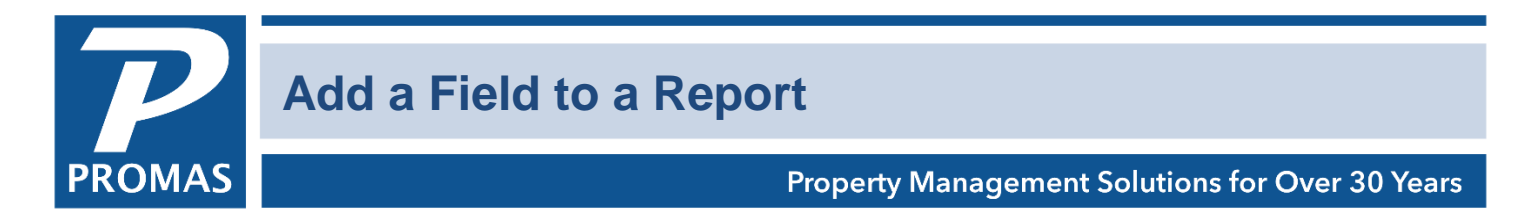

This document will give you step by step instructions on how to modify an existing report by adding and/or removing fields. The Tenant Balance report will be used. A field (unit address) will be added and a field (advanced payments) will be removed.

**1.** Go to <<Reports, Tenant Reports>>. Click on <Manage Reports>.

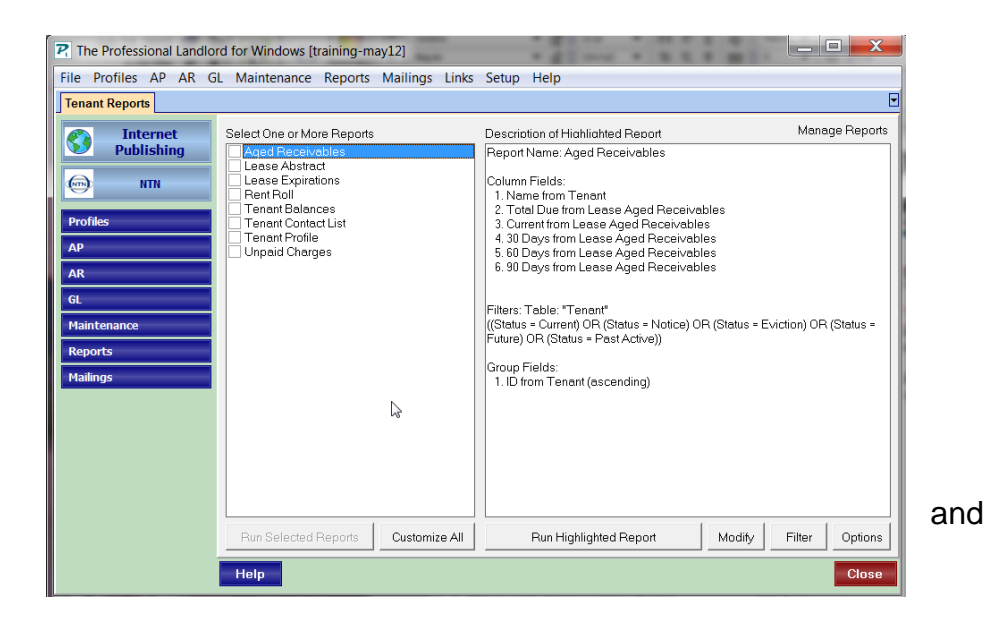

**2.** Highlight Tenant Balances click <Copy>.

| Select Report to Manage                                                                                                    | Description of Highlighted Report                                                                                                    |  |  |
|----------------------------------------------------------------------------------------------------|----------------------------------------------------------------------------------------------------|--|--|
| Aged Receivables<br>Lease Abstract<br>Lease Expirations<br>Rent Roll<br>Tenent Balances<br>Tenent Contact List<br>Tenent Profile<br>Unpaid Charges | Report Name: Tenant Balances   Column Fields:   1. Name from Tenant   2. Nent from Tenant   3. Unpaid Charges from Lease Balance   4. Advance Peyments from Lease Balance   5. Open Credits from Lease Balance   6. Security Deposits from Lease Balance |  |  |
|                                                                                                    | Filters: Table: "Tenant"<br>((Status = Current) OR (Status = Notice) OR (Status = Eviction) OR<br>(Status = Future) OR (Status = Past Active))<br>Sort Fields:                                                                                           |  |  |
|                                                                                                    | New Copy Modify Delete                                                                                                    |  |  |

The PROMAS Landlord Software Center • 703-255-1400 • www.promas.com

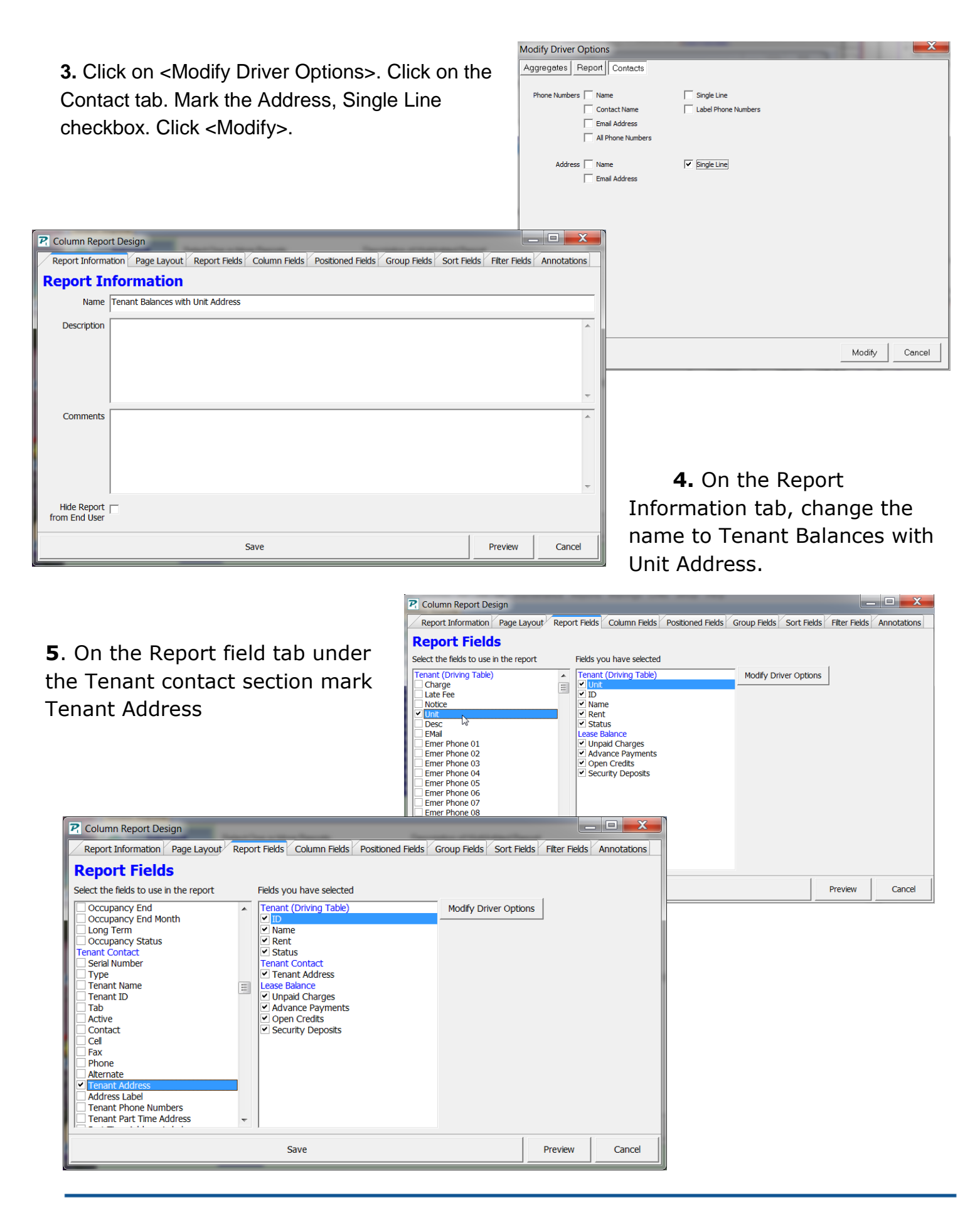

The PROMAS Landlord Software Center • 703-255-1400 • www.promas.com

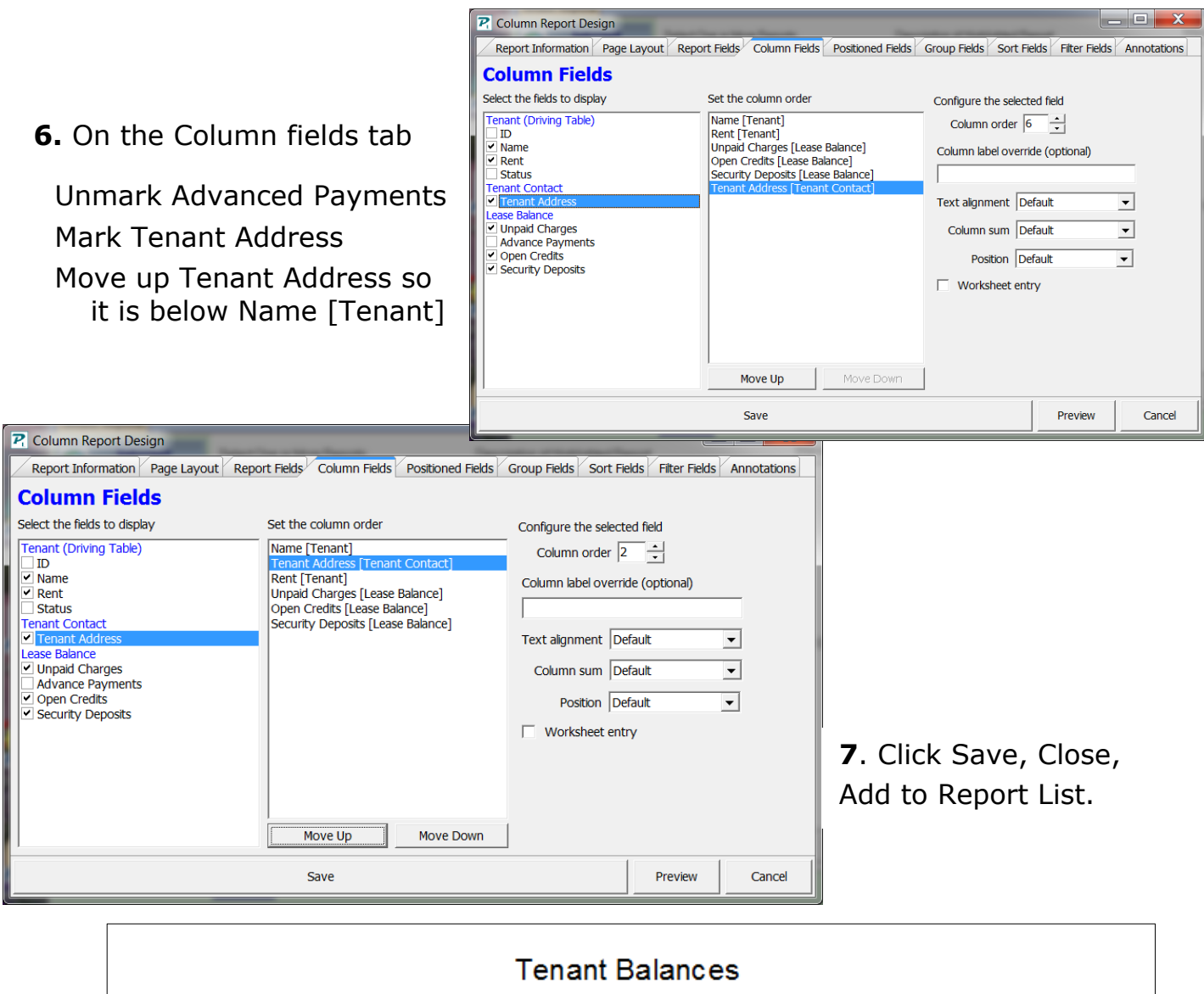

## October 30, 2012

| Name                      | Tenant Address                                        | Rent        | Unpaid<br>Charges | OpenCredits | Security<br>Deposits |
|---------------------------|-------------------------------------------------------|-------------|-------------------|-------------|----------------------|
| Joseph P. Bruno           | 436 Fairway Drive, Vienna VA 22180                    | \$1,140.00  |                   |             | \$1,325.00           |
| John Goldman              | 202 Windham Street, Vienna VA<br>22181                | \$1,125.00  |                   |             |                      |
| Edward & Marianne Guro    | 212 Main Street, Faifax VA 21015                      | \$950.00    |                   |             | \$1,150.00           |
| Anthony Kmetz             | 2118 Oak Street, Vienna VA 22180                      | \$965.00    |                   |             |                      |
| Johnny Parsons            | 206 Center Street North, Unit 202,<br>Vienna VA 22181 |             |                   |             |                      |
| Jerry and Karyl Rodriguez | 2118 Oak Street, Plantation FL 74390                  | \$980.00    |                   |             | \$980.00             |
| Rita Roseman              | 327 Cedar Lane, Vienna VA 22181                       | \$690.00    | \$715.00          |             | \$690.00             |
| Phyllis Schrader          | 206 Center Street North, Unit 203,<br>Vienna VA 22181 | \$1,150.00  |                   |             | \$1,150.00           |
| Edward R. Seilski         | 206 Center Street North, Unit 201,<br>Vienna VA 22181 | \$775.00    |                   |             |                      |
| Robert Spotz              | 206 Center Street North, Unit 202,<br>Vienna VA 22181 | \$850.00    |                   |             | \$955.00             |
| Thomas J. Stieffel        | 206 Center Street North, Unit 201,<br>Vienna VA 22181 | \$2,325.00  |                   |             | \$775.00             |
|                           | =                                                     | \$10,950.00 | \$715.00          | \$0.00      | \$7,025.00           |
|                           |                                                       |             |                   |             |                      |

The PROMAS Landlord Software Center • 703-255-1400 • www.promas.com